# **UIS SERVICE DESK**

# EMAIL & CALENDARS

## How to Configure Microsoft Office 365 Outlook on macOS

#### PURPOSE:

Configure Microsoft Office 365 Outlook for a macOS

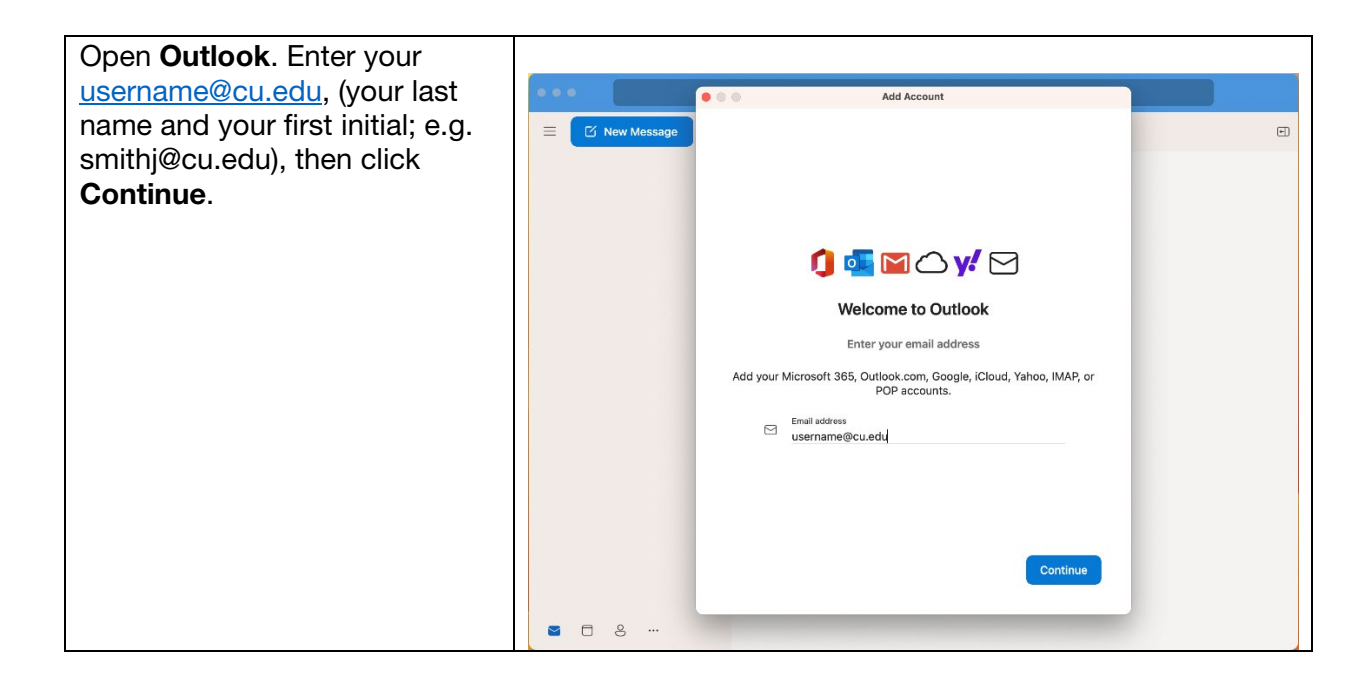

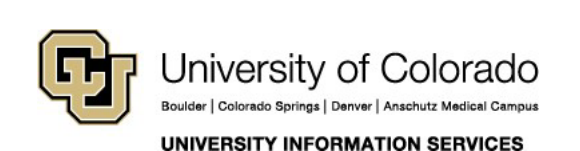

### **Contact UIS**

Call: (303) 860-4357 Email: help@cu.edu

| You will see the standard CU<br>System login page, use your |                                                                           |
|-------------------------------------------------------------|---------------------------------------------------------------------------|
| username, without @cu.edu                                   | University of Colorado                                                    |
| and your current password.                                  | Boulder   Colorado Springs   Denver   Anschutz Medical Campus             |
|                                                             | CU System Administration                                                  |
|                                                             | Security Policy Agreement                                                 |
|                                                             | You are logging into: Office 365                                          |
|                                                             | username                                                                  |
|                                                             |                                                                           |
|                                                             | Submit                                                                    |
|                                                             | This login page only accepts a <u>CU System ID</u> username and password. |
|                                                             |                                                                           |
|                                                             | © Regents of the University of Colorado                                   |
|                                                             |                                                                           |
|                                                             |                                                                           |
| You will be prompted to confirm                             |                                                                           |
| your sign in with <b>Duo</b> .                              |                                                                           |
|                                                             |                                                                           |
|                                                             |                                                                           |
|                                                             | Check for a Due Bush                                                      |
|                                                             | Verify it's you by approving the notification                             |
|                                                             | Sent to "CELL" (***-***                                                   |
|                                                             |                                                                           |
|                                                             |                                                                           |
|                                                             | Other options                                                             |
|                                                             |                                                                           |
|                                                             | Need help? Secured by Duo                                                 |
|                                                             |                                                                           |
|                                                             |                                                                           |
|                                                             |                                                                           |

| Press <b>Done</b> on the privacy<br>agreement, and you will be<br>taken to your inbox. |                                              | Outlook                                                                                                    |                                                                                                    |   |
|----------------------------------------------------------------------------------------|----------------------------------------------|----------------------------------------------------------------------------------------------------|----------------------------------------------------------------------------------------------------|---|
|                                                                                        | Hicrosoft                                    |                                                                                                    |                                                                                                    |   |
|                                                                                        |                                              | Your privacy                                                                                                    | matters                                                                                                    |   |
|                                                                                        | Thank<br>setting<br>more o<br>backe<br>Learn | s for using Office! We've made some<br>gs of Word, Excel, PowerPoint, Outloo<br>control. Your organization's admin allo<br>d services. You get to decide whether<br>more | updates to the privacy<br>k, and OneNote to give you<br>ws you to use several cloud-<br>r you use these services. |   |
|                                                                                        | These<br>Micros<br>To adj                    | optional cloud-backed services are p<br>soft Services Agreement<br>ust these privacy settings, open your                                                                 | provided to you under the<br>Privacy Preferences                                                                  |   |
|                                                                                        |                                              | Done                                                                                                    |                                                                                                    |   |
|                                                                                        |                                              |                                                                                                    |                                                                                                    |   |
|                                                                                        |                                              |                                                                                                    |                                                                                                    |   |
|                                                                                        |                                              |                                                                                                    |                                                                                                    | 4 |

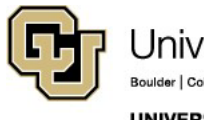

University of Colorado Boulder | Colorado Springs | Denver | Anschutz Medical Campus UNIVERSITY INFORMATION SERVICES **Contact UIS** 

Call: (303) 860-4357 Email: help@cu.edu